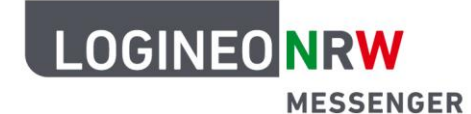

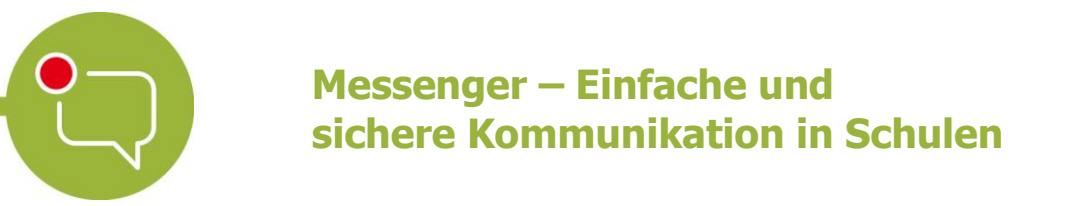

## Anleitung für Schülerinnen und Schüler Personalisierungen: Design anpassen

Du hast die Möglichkeit, den LOGINEO NRW Messenger auch optisch zu personalisieren. So kann der Messenger in einem hellen bzw. einem dunklen Design dargestellt werden.

Um das Design anzupassen, klicke zunächst oben links auf deinen Namen und im Anschluss auf das Feld **Alle Einstellungen**.

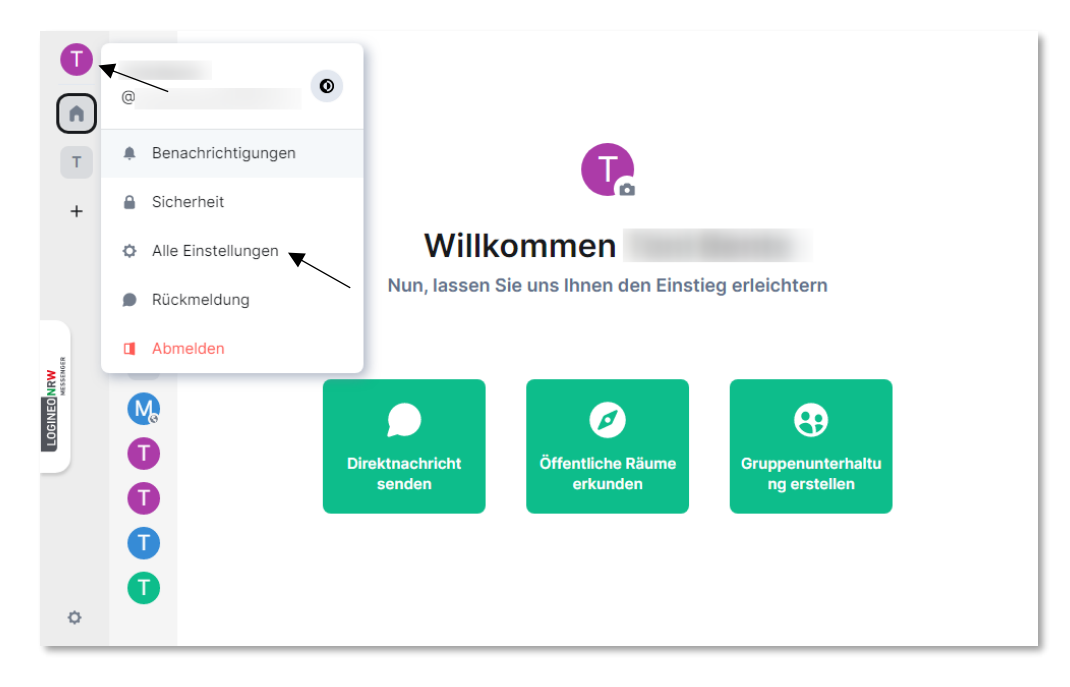

Klicke nun auf den Reiter **Erscheinungsbild**. Hier kannst du entscheiden, ob der Messenger an dein **Systemdesign** angepasst wird (je nach Einstellung deines Betriebssystems) oder du das Design individuell einstellst. Dabei hast du die Möglichkeit, den Messenger im *hellen* oder *dunklen Design* darzustellen.

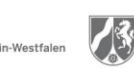

www.logineo.nrw.de

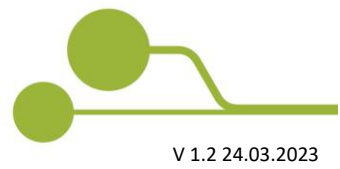

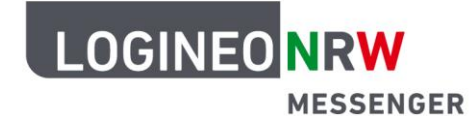

## Messenger – Einfache und sichere Kommunikation in Schulen

| Einstellungen ×                                                                                                    |   |
|----------------------------------------------------------------------------------------------------|---|
| Algemein     Design                                                                                                    | 1 |
| Branchichtigungen   Optionen   Tastatur   Sterenisite   Anufe   Sterenisite   Anufe   Branchichtigungen   Hell   Optionen   Hell   Optionen   Hell   Internetionen   Hell   Internetionen   Hell   Internetionen   Hell   Internetionen   Hell   Internetionen   Hell   Internetionen   Hell   Internetionen   Hell   Internetionen   Internetionen   Internetionen   Internetionen   Internetionen   Internetionen   Internetionen   Internetionen   Internetionen   Internetionen   Internetionen   Internetionen   Internetionen </th <th></th> |   |

Helles Design im Einstellungsfenster

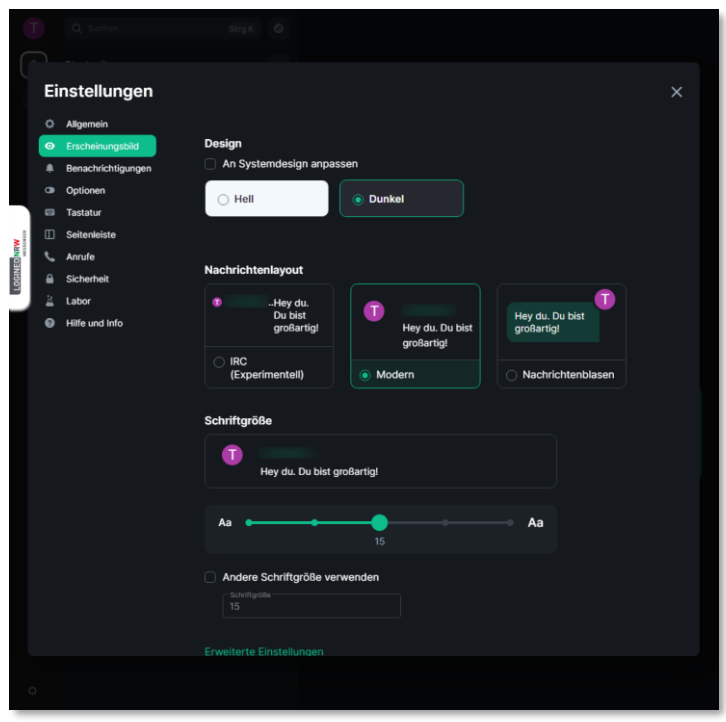

Dunkles Design im Einstellungsfenster

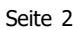